# Rješenje o prelasku s jednog elementa na drugi

(i)

U prozoru *Rješenje o prelasku s jednog elementa na drugi* nalaze se rješenja o promjeni upisanog elementa strukture studija koja se **generiraju** prilikom promjene elementa studija kojeg je student upisao.

Razlog promjene upisanog studija/smjera može biti *regularna promjena* ili *gubitak prava studiranja na prethodnom studiju*.

Upisani studij se mijenja na način da se prilikom evidencije upisnog lista (prozor *Upis godine na visokom učilištu*) na kojem student mijenja upisani studij/smjer, u polju *Promjena smjera* postavi vrijednost *Regularna* ili vrijednost *Gubitak prava na prethodnom studiju*.

Evidencijom takvog upisnog lista, u ovom prozoru se generira rješenje o prelasku. Student može promijeniti upisani studij/smjer u istoj akademskoj godini ili od sljedeće akademske godine.

| Na ovoj stranici nalazi se:     |                        |  |  |  |  |
|---------------------------------|------------------------|--|--|--|--|
|                                 |                        |  |  |  |  |
| • Podaci u                      | prozoru                |  |  |  |  |
| 0 (                             | Gornji okvir prozora   |  |  |  |  |
| 0                               | Podaci u okviru        |  |  |  |  |
| I                               | Elementi upisani       |  |  |  |  |
| 1                               | prethodnim upisnim     |  |  |  |  |
| Í                               | istom                  |  |  |  |  |
| 0                               | Podaci u okviru        |  |  |  |  |
| 1                               | Elementi upisani novim |  |  |  |  |
|                                 | upisnim listom         |  |  |  |  |
| <ul> <li>Ispis rieše</li> </ul> | enia                   |  |  |  |  |
| <ul> <li>Izmiena ri</li> </ul>  | ešenia                 |  |  |  |  |
| izinjena ij                     | coonju                 |  |  |  |  |

Prozor opcije pokreće se odabirom izbornika Upis godine, a zatim opcije Rješenje o prelasku s jednog elementa na drugi unutar podizbornika Rješenja vezana uz upis godine.

| Rgešenje o prelasku s jednog elementa na drugi 🛛 🕞 |                                            |                                 |                             |                      |                                       |         |                                         |                            |                          |                               |
|----------------------------------------------------|--------------------------------------------|---------------------------------|-----------------------------|----------------------|---------------------------------------|---------|-----------------------------------------|----------------------------|--------------------------|-------------------------------|
| Akcije *                                           | Visoko učilište                            | 10 E                            | konomski fakultet u Osijeku |                      |                                       |         |                                         |                            |                          |                               |
| Unesi (F8)                                         | Student                                    |                                 |                             |                      |                                       |         |                                         |                            |                          |                               |
| Dbriši (F3)                                        | Podaci o prethodnom upisnom listu:         |                                 | Ak. godina                  | 2017                 | 1                                     | 2018    | Nast. godina                            | 2                          | Paralelan studij         |                               |
| Dofwati (F7)                                       | Podaci o novom upisnom list                | J.                              | Ak. godina                  | 2018                 | 1                                     | 2019    | Nast. godina                            | 2                          | Paralelan studij         |                               |
| Prihvati (F10)                                     | Datum rješenja                             | 05.10.2018                      | B                           | oj rješenja          |                                       |         |                                         |                            | Generirani broj rješenja | 3852                          |
| Odbaci (ESC)                                       | Razlog prelaska                            | Zbog gubitka prava studiranja n | a prethodnom studiju        |                      | •                                     |         |                                         |                            |                          |                               |
| Aktivno polje 🛛 🖈                                  | Aktimo poje *                              |                                 |                             |                      |                                       |         |                                         |                            |                          |                               |
| 🗶 Izreži (Ctrl+X)                                  | Elementi upisani prethodnim upisnim listom |                                 |                             |                      | Elementi upisani novim upisnim listom |         |                                         |                            |                          |                               |
| Kopiraj (Ctrl+C)                                   | Element stu Naziv N                        | ačin izved Upisuje se paralelno | s drug Model upisa          | Razina stu Naziv raz | tine stu Naziv vr                     | Element | Naziv Način izved                       | Upisuje se paralelno s dru | ug Model upisa           | Razina stu Naziv razine stu N |
| Nalijepi (Ctrl+V)                                  | 46   Diplomski sveučilišni   R             | edoviti 🛛 🥸 Ne                  | Prema nastavnom p           | 4 diploms            | ki   sveučili                         |         | 47   Diplomski sveučilišni   Izvanredni | 🐸 Ne                       | Prema nastavnom p        | 4 diplomski s                 |
|                                                    |                                            |                                 |                             |                      |                                       | n       |                                         |                            |                          |                               |
| Ispis                                              |                                            |                                 |                             |                      |                                       |         |                                         |                            |                          |                               |
| Ispis rješenja o prijelazu                         | -                                          |                                 |                             | ,                    | 7.6                                   | -       |                                         |                            |                          |                               |
| Pomoć *                                            |                                            |                                 |                             |                      | 1/1                                   |         |                                         |                            |                          | 1/1                           |

Slika 1. Pregled prozora opcije

Lupis smjera 1 koji pripada nadređenom studiju A kojeg je student upisao nije promjena smjera, jer se radi o elementu studija (smjeru) koji se nalazi u podstablu elementa kojeg je student upisao na prethodnom upisnom listu.

Međutim, ukoliko student tijekom studiranja odluči sa smjera 1 prijeći na smjer 2 istog nadređenog studija, radi se o promjeni smjera.

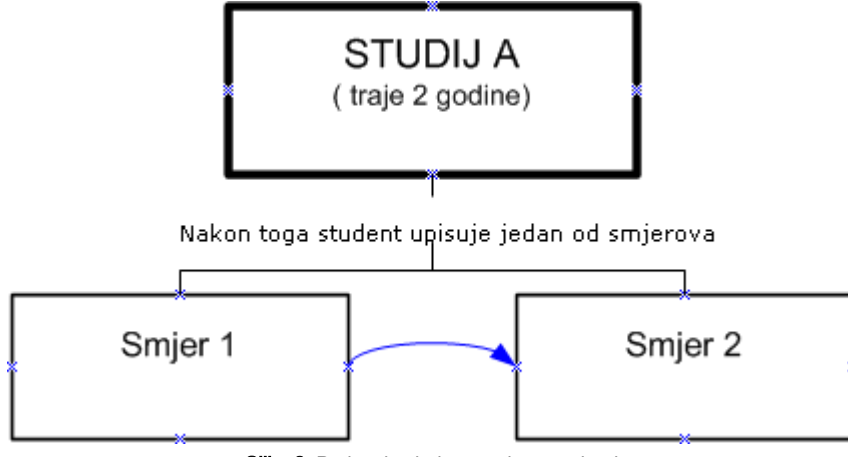

Slika 2. Prelazak s jednog smjera na drugi

Kroz ovu opciju možemo jednostavno pregledavati sve zapise o promjeni elemenata studija koje je student upisao, odnosno imamo uvid u prethodni i trenutno upisani element studija.

## Podaci u prozoru

#### Gornji okvir prozora

Visoko učilište - šifra i naziv visokog učilišta

Student - JMBAG, ime i prezime studenta

#### Podaci o prethodnom upisnom listu

Akademska godina, Nastavna godina, Paralelan studij – podaci o upisanoj akademskoj godini i nastavnoj godini prije promjene studija/smjera. Podatak da li je to prvi studij kojeg je student upisao na visokom učilištu (paralelan studij *Ne*) ili se radi o paralelnom studiju.

#### Podaci o novom upisnom listu

Akademska godina, Nastavna godina, Paralelan studij – akademska godina i nastavna godina upisane studijem na koji student prelazi. Podatak da li je to prvi studij kojeg je student upisao na visokom učilištu (paralelan studij *Ne*) ili se radi o paralelnom studiju.

Datum rješenja – datum kada je generirano rješenje. Postavlja se na datum evidencije upisnog lista kojim student mijenja studij/smjer. Datum rješenja je moguće naknadno izmijeniti.

Broj rješenja – broj rješenja na visokom učilištu

Generirani broj rješenja - broj rješenja kojeg generira sustav. Broj je jedinstven za dano visoko učilište.

**Razlog prelaska** – razlog prelaska može biti regularan ili zbog gubitka prava studiranja na prethodnom studiju. Razlog prelaska naveden u ovom polju je razlog koji je naveden prilikom evidencije upisnog lista (prozor *Upis godine na visokom učilištu*) kojim student mijenja smjer.

#### Podaci u okviru Elementi upisani prethodnim upisnim listom

Element studija, Naziv, Način izvedbe, Upisuje se paralelno s drugim, Model upisa, Razina studija, Naziv razine studija – podaci o studiju/smjeru kojeg je student imao upisan prije promjene studija/smjera. Prikazuju se šifra elementa studija, naziv studija, podatak da li se radi o dvopredmetnom studiju, model upisa, šifra razine i naziv razine studija.

#### Podaci u okviru Elementi upisani novim upisnim listom

Element studija, Naziv, Način izvedbe, Upisuje se paralelno s drugim, Model upisa, Razina studija, Naziv razine studija – podaci o studiju/smjeru kojeg je student imao upisan prije promjene studija/smjera. Prikazuju se šifra elementa studija, naziv studija, podatak da li se radi o dvopredmetnom studiju, model upisa, šifra razine i naziv razine studija.

## Ispis rješenja

Generirano rješenje je moguće ispisati pomoću opcije Ispis 🥕 Ispis rješenja o prijelazu koja se nalazi na alatnoj traci prozora.

#### Republika Hrvatska Sveučilište Josipa Jurja Strossmayera u Osijeku Ekonomski fakultet u Osijeku

Osijek, 24. srpnja 2019. Broj: 0010211640-3939

## **RJEŠENJE O PRIJELAZU**

rođen . godine u Đakovu, Republika Hrvatska, upisan je kao izvanredni student na Ekonomski fakultet u Osijeku u Osijeku, studij **Preddiplomski sveučilišni**, studij **Menadžment**, u 3. nastavnu godinu, akademske godine **2018/2019**.

Studentu se, prilikom prijelaza, priznaju ispunjene obveze iz 35 predmeta prema priloženom prijepisu:

| Redni | Kolegij                           | Ukupni fond sati |        | ECTS   | Datum      | Ocjena         | Opaska |
|-------|-----------------------------------|------------------|--------|--------|------------|----------------|--------|
| broj  |                                   | predavanja       | vježbe | bodovi | polaganja  |                |        |
| 1.    | Počela ekonomije                  | 45               | 15     | 7.0    | 27.08.2015 | 2 (dovoljan)   |        |
| 2.    | Statistika                        | 45               | 15     | 7.0    | 04.02.2015 | 2 (dovoljan)   |        |
| 3.    | Sociologija                       | 30               | 30     | 6.0    | 12.05.2015 | 2 (dovoljan)   |        |
| 4.    | Osnove organizacije               | 45               | 15     | 6.0    | 26.01.2015 | 3 (dobar)      |        |
| 5.    | Tjelesna i zdravstvena kultura 1  | 0                | 30     | 1.0    |            |                | **     |
| 6.    | Engleski jezik 1                  | 15               | 15     | 3.0    | 28.01.2015 | 5 (izvrstan)   |        |
| 7.    | Marketing                         | 45               | 15     | 5.0    | 26.08.2015 | 2 (dovoljan)   |        |
| 8.    | Gospodarstvo Hrvatske             | 45               | 15     | 5.0    | 30.06.2015 | 2 (dovoljan)   |        |
| 9.    | Informatika                       | 30               | 30     | 5.0    | 17.06.2015 | 4 (vrlo dobar) |        |
| 10.   | Matematika                        | 30               | 30     | 6.0    | 01.09.2015 | 3 (dobar)      |        |
| 11.   | Mikroekonomika                    | 45               | 15     | 5.0    | 15.06.2015 | 2 (dovoljan)   |        |
| 12.   | Tjelesna i zdravstvena kultura 2  | 0                | 30     | 1.0    |            |                | **     |
| 13.   | Engleski jezik 2                  | 15               | 15     | 3.0    | 23.06.2015 | 5 (izvrstan)   |        |
| 14.   | Računovodstvo                     | 45               | 15     | 6.0    | 13.09.2016 | 2 (dovoljan)   |        |
| 15.   | Javne financije                   | 45               | 15     | 5.0    | 12.09.2016 | 2 (dovoljan)   |        |
| 16.   | Menadžment                        | 45               | 15     | 5.0    | 04.02.2016 | 2 (dovoljan)   |        |
| 17.   | Poduzetništvo                     | 45               | 15     | 5.0    | 14.09.2016 | 2 (dovoljan)   |        |
| 18.   | Makroekonomija                    | 45               | 15     | 5.0    | 19.06.2017 | 2 (dovoljan)   |        |
| 19.   | Tjelesna i zdravstvena kultura 3  | 0                | 30     | 1.0    |            |                | **     |
| 20.   | Engleski jezik 3                  | 15               | 15     | 3.0    | 27.06.2016 | 5 (izvrstan)   |        |
| 21.   | Financijska tržišta i institucije | 45               | 15     | 6.0    | 12.09.2016 | 3 (dobar)      |        |
| 22.   | Menadžment ljudskih resursa       | 45               | 15     | 5.0    | 13.06.2016 | 2 (dovoljan)   |        |
| 23.   | Menadžment promjena               | 45               | 15     | 5.0    | 30.08.2016 | 2 (dovoljan)   |        |

### PRIZNATI PREDMETI

Tajnik fakulteta

Stranica 1 / 2

Slika 3. lspis rješenja o prelasku s jednog elementa na drugi

## Izmjena rješenja

Brisanjem upisnog lista na koji se odnosi rješenje, briše se i generirano rješenje o prelasku.

Akcija izmjene moguća je samo u gornjem okviru prozora te je njome moguće izmijeniti samo datum rješenja i broj rješenja.

Broj rješenja je broj rješenja na visokom učilištu koji mora biti jedinstven, tj. ne mogu postojati dva rješenja s istim brojem rješenja.

Kao datum rješenja moguće je navesti samo datum koji je jednak ili manji datumu evidencije upisnog lista kojim student mijenja smjer, navedenom u polju Datum *upisa* u prozoru *Upis godine na visokom učilištu*.